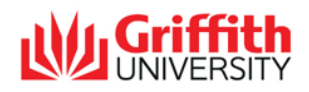

# **Requesting a Service on iLab**

## For general iLab users

Please note that different naming conventions may show across the cores. However, the position of the tabs and fields are constant.

**1.** Navigate to the *hamburger* icon in the top left-hand corner of the screen:

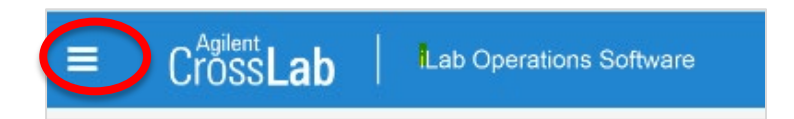

**2.** Hover over the "My Cores" and select the facility providing the service.

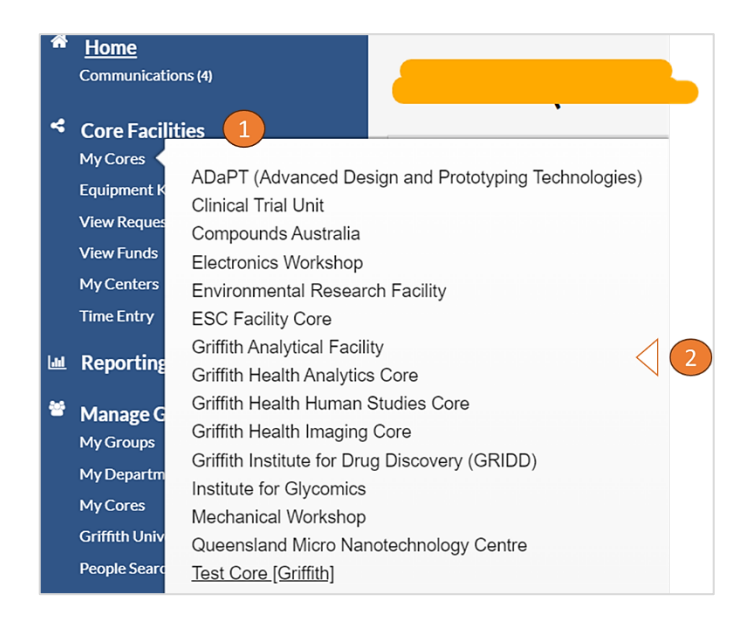

**3.** Initiate the service request:

Go to the third tab, "Request Services" (naming may vary between cores)

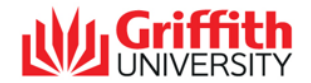

| ≡               | CrossLab                 | iLab Operations Software                        | Search_                                     | Q <b>Go</b>                      |                            | Help Sign Out 1     | (1) Service requests panel (this section may |
|-----------------|--------------------------|-------------------------------------------------|---------------------------------------------|----------------------------------|----------------------------|---------------------|----------------------------------------------|
|                 |                          |                                                 |                                             |                                  | W Griffith                 |                     | be named differently by                      |
|                 |                          |                                                 |                                             |                                  |                            |                     | the core)                                    |
|                 |                          |                                                 | ł                                           | About Our Core Schedule Equipmen | t Request Services View My | Requests Contact Us | (2) General                                  |
| 1-              |                          |                                                 |                                             |                                  |                            |                     | of the core                                  |
|                 | Service reques           | sts                                             |                                             |                                  |                            |                     | managor                                      |
|                 |                          |                                                 |                                             |                                  |                            |                     | (3) Services                                 |
|                 |                          |                                                 |                                             |                                  |                            |                     | titles and                                   |
| 2 <sub>Th</sub> | e opening hours for thi  | is facility are Monday-Friday, 9am-5pm. Please  | e select a service below:                   |                                  |                            |                     | descriptions                                 |
| 0               |                          |                                                 |                                             |                                  |                            | •                   | (4) Initiate                                 |
| <b>U</b> NA     | Sequencing Req           | uest                                            |                                             |                                  |                            |                     | request                                      |
| lf you          | r request is primarily D | NA Sequencing, please use the initiate buttor   | n to the right to submit this request.      |                                  |                            |                     | (5) Service                                  |
| Hist            | ology Request            |                                                 |                                             |                                  |                            | -                   | list. Price list                             |
| Desid           |                          | and have a balle much for any ally and alled an | aniffed als bad unavaidably by initable as  | da ana avardravi thia frafti     |                            | request service     | may be                                       |
| owing           | pouted growled.          | bre less a helio much lar equally and pied one  | snilled on had unavoidably by irritable god | barless overdrew this tireliy    |                            |                     | offered                                      |
| 5-              |                          |                                                 |                                             |                                  |                            |                     | (naming may                                  |
|                 | Service list             |                                                 |                                             |                                  |                            |                     | vary between                                 |
|                 |                          |                                                 |                                             |                                  |                            |                     | cores).                                      |
|                 |                          |                                                 |                                             |                                  |                            |                     | (6) Search                                   |
| 6               |                          |                                                 | •                                           |                                  |                            |                     | option                                       |
| Searc           | ch available services:   | ۲                                               | View oy category alphabetically             |                                  |                            |                     | (7) Category                                 |
| 8 Pr            | oteomics (25)            |                                                 |                                             |                                  |                            |                     | heading                                      |
| 1-D             | PAGE                     |                                                 |                                             |                                  |                            | 9                   | (9) Price                                    |
| 2.0             | Trynsin Digast Sa        | t-un Charge                                     |                                             |                                  |                            | 💙\$20.00 (Intern    | (various                                     |
| 2-0             | inypsili Digest Se       | a-up Gharge                                     |                                             |                                  |                            |                     | pricing                                      |
|                 |                          |                                                 |                                             |                                  |                            |                     | available)                                   |

For more information on iLab, check <u>https://www.griffith.edu.au/ilab</u>.

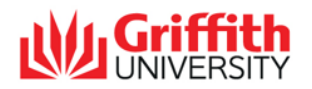

w/o

#### **4.** Initiate Service Request:

Enter person, lab name where funds come from and click "proceed"

|                                                                                                    |                                            |                          | Al                             | bout Our Core | Schedule Equipment | Request Services |
|----------------------------------------------------------------------------------------------------|--------------------------------------------|--------------------------|--------------------------------|---------------|--------------------|------------------|
| Consumable B                                                                                                  |                                            |                          |                                |               |                    |                  |
| person                                                                                                    |                                            | search within: O current | nt customers O All With Access |               |                    |                  |
| (Griffith) Lab (+4)                                                                                           | (Griffith) Lab (+4)@griffith.edu.au Fund √ |                          |                                |               |                    |                  |
| lab Test Internal (Griffith) Lab Fund ✓                                                                       | ▼ Proceed                                  |                          |                                |               |                    |                  |
|                                                                                                    |                                            | <b>↓</b>                 |                                |               |                    |                  |
| Histology Request                                                                                             |                                            |                          |                                |               |                    |                  |
| 1 Basic Workflow:                                                                                             |                                            |                          |                                |               |                    |                  |
| Inititation                                                                                                   | Agreement                                  | Approval                 | Execution                      |               | Comple             | tion             |
| 2 Service Request ID (unique identifier for this request)                                                     |                                            |                          |                                |               |                    |                  |
| Work Order: S-RC-Casey-[CID]<br>Customer: Heather Casey Lab: Meier, Heather (TI) La<br>Email: Phone: 71955555 | ab<br>55                                   |                          |                                |               |                    |                  |
| 3 Collaborators                                                                                               |                                            |                          |                                |               |                    |                  |
| Add collaborators to this request 😣                                                                           |                                            |                          |                                |               |                    |                  |
|                                                                                                    |                                            |                          |                                |               |                    |                  |
| Add entire group of collaborators<br>Casey, Heather (iLab) Lab This will include everyone w                   | vithin the group                           |                          |                                |               |                    |                  |

(1) Basic approval workflow (hover over each step for additional information)

(2) Is the identifier for your specific request

(3) Add lab collaborators as required (this will include everyone within that lab)

### **5.** Complete the forms.

| Forms and Request Details (see bottom of list to add items to this request) :=                                                                                                    | <ul><li>(1) Form title</li><li>(2) Status</li></ul>                                                                                  |
|----------------------------------------------------------------------------------------------------|----------------------------------------------------------------------------------------------------|
| View Form: & Measurement Services 2023 - 0 Visible Visible Not Started           3         Services         Please complete this form as fully as possible, including information regarding end-use and functionality         A staff member from         Will be in touch to action your request.         Service Request         Is this request for         O       Analysis         O       Analysis Equipment                                                                                                    | <ul> <li>(3) From fields (red starts for mandatory)</li> <li>(4) Save progress w/c changing status</li> <li>(5) Save form</li> </ul> |
| Need by or Usage date     Add details about your request     (part functionality, end-use,     analysis requirements, etc)                                                                                                    |                                                                                                    |
| 5 Please save your form!  Solution Solution Solu |                                                                                                    |
| Build a quote, or add components to a new or running request using the 'add' links above.                                                                                                    |                                                                                                    |

For more information on iLab, check <u>https://www.griffith.edu.au/ilab</u>.

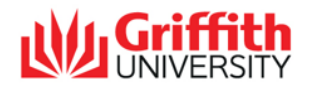

#### 6. Add payment details.

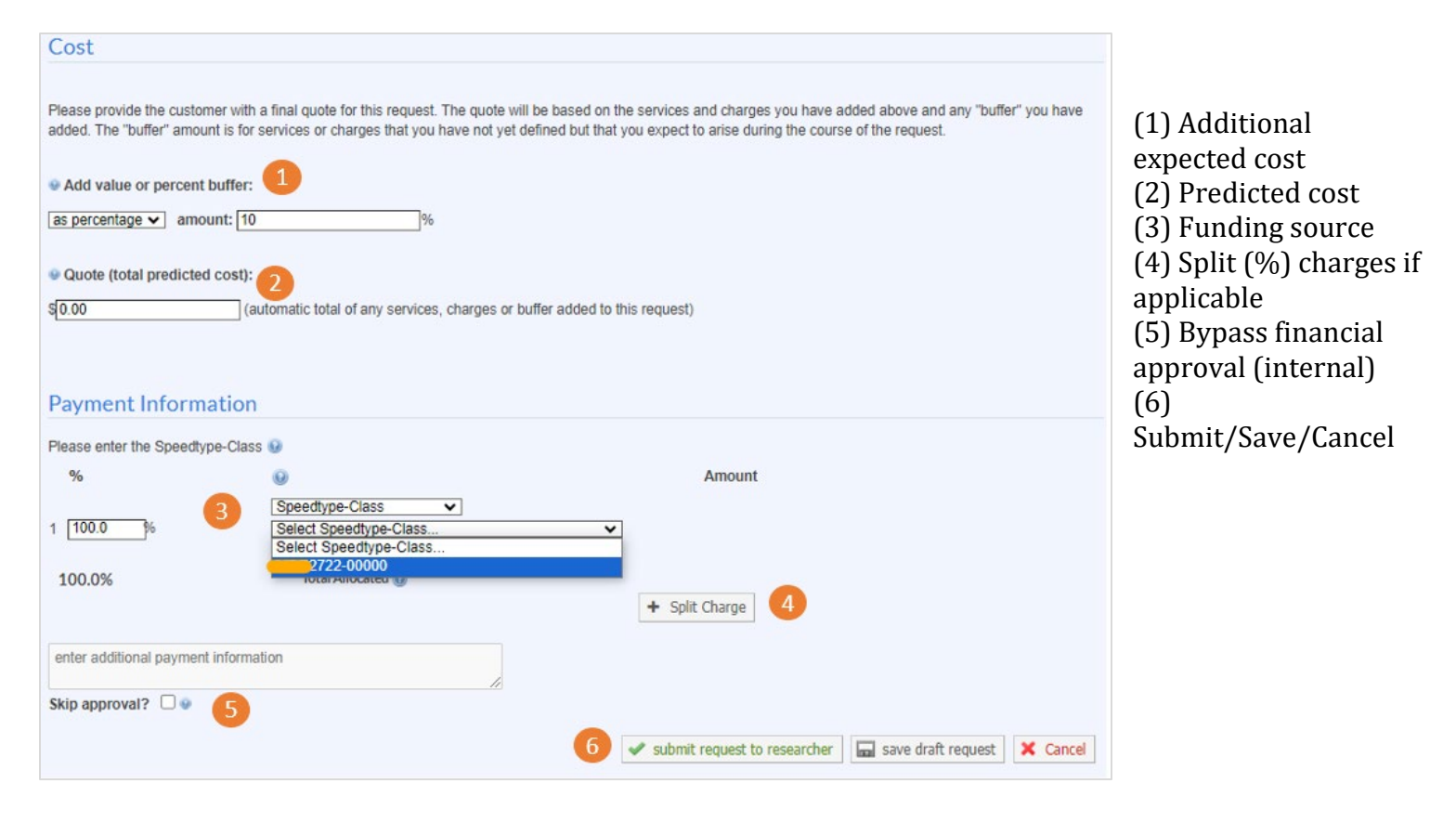